## How to create a new Conflict of Interest (COI) Disclosure - CCI Oncology specific

- 1. Navigate to ARISE at <u>https://arise.ualberta.ca/</u> Please have pop-up blockers disabled.
- 2. Login to ARISE (red arrow) using your CCID and password (the same as for your @ualberta.ca account).
- 3. If you have never used the study, you must first provide your certificate of training to <u>nih@ualberta.ca</u> for your FCOI account to be enabled.

|                                          | Find a Person   ONEcard   Bear Tr            | racks   Maps   Email & Apps   eClass   Libraries |
|------------------------------------------|----------------------------------------------|--------------------------------------------------|
| ALBERTA                                  |                                              |                                                  |
|                                          | Campus Computing ID<br><b>UAlberta Login</b> |                                                  |
| -                                        | CCID                                         |                                                  |
|                                          | Password                                     |                                                  |
|                                          | LOGIN                                        |                                                  |
|                                          | Forgot your password?                        |                                                  |
|                                          |                                              |                                                  |
|                                          |                                              |                                                  |
|                                          |                                              |                                                  |
|                                          |                                              |                                                  |
| Copyright © 2020 — University of Alberta |                                              |                                                  |

4. Once you have provided your certificate of training to <u>nih@ualberta.ca</u> and your FCOI access has been enabled, click on the 'New FCOI Disclosure' button (blue arrow). If you don't see a COI tab (red arrow), please contact nih@ualberta.ca so the Designated Official can register your training in ARISE.

| Dashboard  Applicant  New Human Study New Animal Study New FCOI Disclosure  New Incident Report  Request Additional Roles  Activity Newsfeed No activity details to display.       | Home Page for Jay Hunt I the state of the state of the st |
|----------------------------------------------------------------------------------------------------|----------------------------------------------------------------------------------------------------|
| Applicant<br>My Roles<br>Applicant<br>New Human Study<br>New Animal Study<br>New FCOI Disclosure<br>New Incident Report<br>Report<br>Request Additional Roles<br>Activity Newsfeed | Page for Jay Hunt Index - Items appearing in this tab the relation to move an application form through the review process. General - Link to your profile manage                                                                                                    |
| Rew FCOT Disclosure     New Incident Report      Request Additional Roles      Activity Newsfeed      No activity details to display.                                              |                                                                                                    |
| No activity details to display.                                                                                                    | Inbox         Human         Animal         COI         Incidents         Templates         General           Displays all items which require action by the study team. Click on links for more information.         Human         Human                                                                                                    |
|                                                                                                    | Filter by  Filter by   |
|                                                                                                    | <pre></pre>                                                                                                    |
|                                                                                                    | Filter by 🖗 ID V Enter text to search for All                                                                                                    |

5. This brings you to the first page of your Financial Conflict of Interest Disclosure called the 'Investigator & Project Information' page. Please complete the required fields, and include any other details. For Cross Cancer Institute Investigators, please indicate the following responses:

RES: Oncology, or RES0025292 (COG) Project/Grant End Date: LEAVE BLANK Funding Source: NIH Project Title: NRG Oncology or COG Lead UofA PI: Susan Chafe (NRG Oncology) or Sarah McKillop (COG) UofA is Lead Institution: Yes External Contractor: No

Click 'Continue' on the bottom right to save and continue (red arrow).

|                                                                                                    | Save                                                                                           | - Print                                                                                                    |
|----------------------------------------------------------------------------------------------------|------------------------------------------------------------------------------------------------|----------------------------------------------------------------------------------------------------|
|                                                                                                    |                                                                                                |                                                                                                    |
| f Investigator & Project Information                                                                                                    |                                                                                                |                                                                                                    |
| * PSD Project Number (PEGR)                                                                                                    |                                                                                                |                                                                                                    |
| 1                                                                                                    |                                                                                                |                                                                                                    |
| * Project/Grant End Date:                                                                                                    |                                                                                                |                                                                                                    |
|                                                                                                    |                                                                                                |                                                                                                    |
|                                                                                                    |                                                                                                |                                                                                                    |
| racuny:                                                                                                    |                                                                                                |                                                                                                    |
| Sec. March 1                                                                                                    |                                                                                                |                                                                                                    |
| veparonenc.                                                                                                    |                                                                                                |                                                                                                    |
|                                                                                                    |                                                                                                |                                                                                                    |
| Tunaing addres.                                                                                                    |                                                                                                |                                                                                                    |
|                                                                                                    |                                                                                                |                                                                                                    |
| Punding source (other):                                                                                                    |                                                                                                |                                                                                                    |
|                                                                                                    |                                                                                                |                                                                                                    |
| * Project Title:                                                                                                    |                                                                                                |                                                                                                    |
|                                                                                                    |                                                                                                |                                                                                                    |
|                                                                                                    | .8                                                                                             |                                                                                                    |
| * Lead Linfa Principal Investigator                                                                                                    |                                                                                                |                                                                                                    |
|                                                                                                    |                                                                                                |                                                                                                    |
|                                                                                                    |                                                                                                |                                                                                                    |
| * UofA is Lead Institution?<br>O Yes O No Clear                                                                                                    |                                                                                                |                                                                                                    |
|                                                                                                    |                                                                                                |                                                                                                    |
|                                                                                                    |                                                                                                |                                                                                                    |
| * External Contractor (Sub-Grant Out):                                                                                                    |                                                                                                |                                                                                                    |
| O Yes O No Gen                                                                                                    |                                                                                                |                                                                                                    |
|                                                                                                    |                                                                                                |                                                                                                    |
| Your role in the project:                                                                                                    |                                                                                                |                                                                                                    |
| O Academic Personnel                                                                                                    |                                                                                                |                                                                                                    |
| O Trainee                                                                                                    |                                                                                                |                                                                                                    |
| O Other                                                                                                    |                                                                                                |                                                                                                    |
| Clear                                                                                                    |                                                                                                |                                                                                                    |
| * Do you have a spouse/partner? Spouse/Partner is defined as either a)                                                                                                    | the person to whom the invite of Arbit Interdependent R                                        | estigator is lawfully married as evidence by a legally certified document of marriage, or b) a<br>elationship (formerly common-law relationship)                                                                                                    |
| O Yes O No Clear                                                                                                    |                                                                                                | search from A comparison that which                                                                                                    |
| * Do you have a dependent child(ren)?A dependent child must meet all                                                                                                    | 4 criteria: 1) Residency: Mi                                                                   | nt live with the Investigator for at least 6 months of the year, 2) Relationship: The child,                                                                                                    |
| adopted child, eligible foster child, or a descendiant of any of those (such a<br>descendants also quality. 3) Age: must be under age 19 at the end of the<br>claimed as a dependent, regardless of age. 4) Support: The child cannot p<br>source of money would not be eligible. | as grandchildren) of the lrive<br>year, unless they are under<br>provide more than half of the | stigator. Step-christren and haf-ablings also meet this qualification. Siblings and their<br>age 24 and a half-line student. However, any child who is permanently disabled can be<br>emoney for their own support. i.e. a child whose care is paid for by a brust fund or other |
|                                                                                                    |                                                                                                |                                                                                                    |
| O Yes O No Clear                                                                                                    |                                                                                                |                                                                                                    |

6. Personal Declaration: Declare any potential conflicts of interest that match the descriptions outlined on this page. Please note that if you indicated that you have a spouse/partner or any dependents, you will be required to complete these statements on their behalf on subsequent pages. Once completed, please click 'Continue' (red arrow).

| Back |          |                                                                             | Save 2                                                                   | 0 Exit                          | A Hide/Show Errors                                                 | ⊖ Print                          | r Jump To -                                                    |        | Continue y |
|------|----------|-----------------------------------------------------------------------------|--------------------------------------------------------------------------|---------------------------------|--------------------------------------------------------------------|----------------------------------|----------------------------------------------------------------|--------|------------|
|      | 2.f Deci | erations                                                                    |                                                                          |                                 |                                                                    |                                  |                                                                |        | 1          |
|      | 2.1      | Investigator:                                                               |                                                                          |                                 |                                                                    |                                  |                                                                |        |            |
|      |          | *I hereby declare that I, Jay                                               | Hunt, the Investigator,                                                  |                                 |                                                                    |                                  |                                                                |        |            |
|      |          | • Yes O No Clear                                                            | Received payment(s) from, o<br>aggregate value of greater th             | held equity<br>an \$5,000 Cr    | in, a publicly traded entity; the<br>AD in the previous 12 months. | se payments/                     | equity are related to my institutional responsibilities and ha | ve an  |            |
|      |          | O Yes  No Clear                                                             | Received payment(s) from a<br>greater than \$5,000 CAD in t              | non-publicly the previous 1     | traded entity; those payments<br>12 months.                        | are related to                   | my institutional responsibilities and have an approgate value  | in of  |            |
|      |          | O Yes  No Close                                                             | Held any equity interest in a<br>responsibilities.                       | non-publicity t                 | raded entity (e.g., spin-off cor                                   | rpany) in the p                  | revious 12 months, that entity being related to my institutio  | nal    |            |
|      |          | O Yes O No Clear                                                            | Received aggregate income<br>the previous 12 months.                     | from a payor,                   | for my intellectual property in                                    | lerests related                  | to my institutional responsibilities, greater than \$5,000 CA  | D in   |            |
|      |          | O Yes O No Clear                                                            | Received appregate paymen<br>responsibilities and greater th             | t(s) or reimbu<br>an \$5,000 C  | arsement(s) for seminars, lect<br>AD per entity in the previous    | ares or service<br>12 months.    | on advisory/review panels/boards, related to my institution    | al .   |            |
|      |          | O Yes  No Clear                                                             | Have an aggregate sum greatents.                                         | ler than \$5,0                  | 00 CAD for the previous 12 m                                       | onths for a cor                  | mbination of multiple SFIs of the above types when from a      | single |            |
|      |          | • Yes O No Clear                                                            | Have taken sponsored travel<br>\$5,000 CAD per entity in the             | (or have bee<br>previous 12 r   | in reimbursed for travel) relate<br>months.                        | d to my institu                  | tional responsibilities, with an aggregate value greater than  | 6.5    |            |
|      |          | Note: Aggregate = sum of S                                                  | Fis of Investigator + Spouse/Part                                        | ner + Depens                    | dent Child(ren)                                                    |                                  |                                                                |        |            |
|      |          | Exclusions:                                                                 |                                                                          |                                 |                                                                    |                                  |                                                                |        |            |
|      |          | <ul> <li>Salary or other remute</li> <li>Intellectual property a</li> </ul> | neration from the Institution<br>assigned to the Institution             |                                 |                                                                    |                                  |                                                                |        |            |
|      |          | <ul> <li>Income from investm</li> <li>Income from seminar</li> </ul>        | ents (e.g., mutual funds) where 8<br>rs. lectures, service on advisoryth | e Investigato<br>view panelsi   | or does not control the investm<br>boards when 1) aggregates k     | ent decisions<br>iss than \$5.00 | CAD from one entity for the previous 12 months, or 2) an       |        |            |
|      |          | <ul> <li>amount from a U.S. g</li> <li>Ownership interest in</li> </ul>     | povernment, U.S. post-secondary<br>the institution where the instituti   | institution, or<br>in is a comm | U.S. health science center<br>ercial or for-profit entity (This    | utuation is ran                  | , please contact the NHI Designated Official)                  | 65     |            |
|      |          |                                                                             |                                                                          |                                 |                                                                    |                                  | 10 III III III III III III III III III I                       |        |            |

7. Partners/Dependents Declaration: If you indicated that you have a spouse/dependents, you will be required to disclose on their behalf. You will only be required to submit their name if they hold a Significant Financial Interest (SFI)/agree to any of the statements listed. Once completed, please click 'Continue' (red arrow).

|   |                                      |                                            | 🖹 Save 🔅 Exit 🛕 Hide/Show Errors 🖨 Print 🏞 Jump To -                                                                                                    | Confi     |  |  |  |  |  |
|---|--------------------------------------|--------------------------------------------|----------------------------------------------------------------------------------------------------|-----------|--|--|--|--|--|
| 5 | 2.3 Depen                            | ident Child(ren)                           |                                                                                                    |           |  |  |  |  |  |
|   | 2.3                                  | I, Jay Hunt, the Investigator.             | on behalf of my dependent child(ren), hereby declare that my dependent child(ren)                                                                                                    | 1         |  |  |  |  |  |
|   |                                      | O Yes  No Class                            | Received payment(s) from, or held equity in, a publicly traded entity; those payments/equity are related to the Investigator's institutional respondent have an aggregate value of greater than \$5,000 CAD in the previous 12 months.             | rabilies  |  |  |  |  |  |
|   |                                      | O Yes O No Chest                           | Received payment(s) from a non-publicly traded entity; those payments are related to the Investigator's institutional responsibilities and have a<br>aggregate value of greater than \$5,000 GAD in the previous 12 months.                        | an        |  |  |  |  |  |
|   |                                      | O Yes O No Clear                           | Held any equity interest in a non-publicly traded entity (e.g., spin-off company) in the previous 12 months, that entity being related to the Investigational responsibilities.                                                                    | tigator's |  |  |  |  |  |
|   |                                      |                                            | Received aggregate income from a payor, for my intellectual property interests related to the Investigator's institutional responsibilities, greater \$5,000 CAD in the previous 12 months.                                                        | r than    |  |  |  |  |  |
|   |                                      | O Yes O No Clear                           | Received aggregate payment(s) or reimbursement(s) for seminars, lectures or service on advisory/review panels/boards, related to the investi-<br>institutional responsibilities and greater than \$5,000 CAD per entity in the previous 12 months. | gator's   |  |  |  |  |  |
|   |                                      | O Yes  No Clear                            | Have an aggregate sum greater than \$5,000 CAD for the previous 12 months for a combination of multiple SFIs of the above types when fromently.                                                                                                    | a single  |  |  |  |  |  |
|   |                                      | O Yes  No Clear                            | Have taken sponsored travel (or have been reimbursed for travel) related to the Investigator's institutional responsibilities, with an aggregate v greater than \$5,000 CAD per entity in the previous 12 months.                                  | alue      |  |  |  |  |  |
|   | Dependent Orld(ver) Name(s)<br>+ Add |                                            |                                                                                                    |           |  |  |  |  |  |
|   |                                      | First Name                                 | Last Name                                                                                                    |           |  |  |  |  |  |
|   |                                      | There are no items to displ                | 99<br>                                                                                                    |           |  |  |  |  |  |
|   |                                      |                                            |                                                                                                    |           |  |  |  |  |  |
|   |                                      | Note: Aggregate = sum of Si<br>Exclusions: | Fig of Investigator + Spouse/Partner + Dependent Child(ren)                                                                                                    |           |  |  |  |  |  |

Note: A similar page will appear if you indicated you have any dependents. Complete this page as above.

8. Non Travel SFIs: If you indicated holding a non-travel related financial interest on any disclosure page (either for yourself, your spouse/partner or any dependents), you will be

required to disclose the details. Click on the 'Add' button (blue arrow) to add a financial interest. This will bring up a new pop-up window (have pop-up blockers disabled). Complete the required information relating to the financial interest. For item #5, please include as detailed a description of the SFI as possible, as this will help to provide context for the Designated Official and speed up the FCOI evaluation process. When finished, click 'OK' if you only need to add one entry, or 'OK and Add Another' to bring up another window to enter another SFI (red arrow). Please note that financial interests related to travel should be disclosed on a later page. **If you, your partner and your dependents do not hold any SFIs, you will not see these pages and can proceed to Step 15 in this guide**.

| ARISE                                                                                                    | Add UACOLType_Non Travel SFI     arise_test us/batts_ra/ADISE_TEST/ed/CommonAdministration/Chonsers/Entity/CustomDataTupe/DataEntru/Entm2                                                                                                    |            |
|----------------------------------------------------------------------------------------------------|----------------------------------------------------------------------------------------------------|------------|
| Cancel     Construction     Construction     Construction     Construction     Construction     Construction     Construction     Construction     Construction     Construction     Construction     Construction     Construction                                                                                                    | Add UACOLType_Non Travel SFI     Add UACOLType_Non Travel SFI     arise-test.ualberta.ca/ARISE_TEST/sdQCommonAdministration/Choosers/Entity/CustomDataType/DataEntry/Form? Q     Non-Travel SFis for investigator     So         * Name of antity in which have a significant financial interest:         Tore Themecodode         * Yeader of SFI antity:         Tore Themecodode         * Yeader of SFI antity:         Tore Themecodode         * Yea | Continue 3 |
| Can include:<br>9 - Back<br>9 - Back<br>9 - Back<br>9 - Back<br>9 - Back<br>9 - Back<br>9 - Back<br>9 - Back<br>10 - Back<br>10 - |                                                                                                    | Continue 3 |

9. Non Travel financial interests appear as a list once entered. You can edit by clicking on the name of the entity, highlighted in blue (blue arrow). You can delete the entry on the far right of the table (green arrow). After entering all non travel SFIs, click 'Continue' to proceed (red arrow).

|         |                                                                                                    | 🖹 Save 🕩 Exit 🛕 H                                                                                                    | ide/Show Errors 🔒 Print 🏞 Ju                                                                                                    | imp To •                                                                                                    | Continue            |  |  |  |  |  |
|---------|----------------------------------------------------------------------------------------------------|----------------------------------------------------------------------------------------------------|----------------------------------------------------------------------------------------------------|----------------------------------------------------------------------------------------------------|---------------------|--|--|--|--|--|
| 3.1 Nor | n Travel Significant Financial Interests                                                                                                    |                                                                                                    |                                                                                                    |                                                                                                    |                     |  |  |  |  |  |
| 3.1     | • Non Travel SFIs:                                                                                                    |                                                                                                    |                                                                                                    |                                                                                                    |                     |  |  |  |  |  |
|         | + Add                                                                                                    |                                                                                                    |                                                                                                    |                                                                                                    |                     |  |  |  |  |  |
|         | Name of Entity                                                                                                    | Owner of SFI                                                                                                    | Annual Value                                                                                                    | Nature of SFI                                                                                                    |                     |  |  |  |  |  |
|         | Teva Praceuticals                                                                                                    | Investigator                                                                                                    | \$5,000 - \$9,999                                                                                                    | stock                                                                                                    |                     |  |  |  |  |  |
|         | nt Financial Interest:                                                                                                    | rs to be related to the investigator's institu                                                                                                    | tional responsibilities                                                                                                    |                                                                                                    |                     |  |  |  |  |  |
|         | Can include:                                                                                                    |                                                                                                    |                                                                                                    |                                                                                                    |                     |  |  |  |  |  |
|         | <ul> <li>Publicly traded entity: renumeration an<br/>Non-publicly traded entity: nervoursel<br/>to the second second second second second<br/>Reimbursted or sponsored travel: agor<br/>centres</li> <li>Aggregate sum greater than \$5,000 C</li> </ul>                                                                                                    | idlor equity aggregate greater than \$5,000 CAU<br>on aggregate greater than \$5,000 CAD in previo<br>a from payor greater than \$5,000 CAD in previo<br>egate greater than \$5,000 CAD per entity in pre-<br>ures, service on adviscry/teview panets/boards<br>AD for the previous 12 months for a combination | D in previous 12 months<br>ous 12 months or AVV equity interest (e.g., spin-<br>suit 12 months<br>visious 12 months feaclusions for U.S. government<br>when greater than 35,000 CAD per entity for the<br>of moliple STs of the above types when front. | of company)<br>4. U.S. post-secondary institutions, and/or U.S. hes<br>previous 12 months (same U.S. exclusions as ado<br>a single endly | alfh science<br>we) |  |  |  |  |  |
|         | Note: Appregate = sum of SFIs of Investi                                                                                                    | gator + Spouse/Partner + Dependent Child                                                                                                    | (/ren)                                                                                                    |                                                                                                    |                     |  |  |  |  |  |
|         | Exclusions:                                                                                                    |                                                                                                    |                                                                                                    |                                                                                                    | -                   |  |  |  |  |  |
|         | Salary or other remuneration from the Institution     institution of the Institution     institution of the Institution     institution of the Institution     institution of the Institution     institution of the Institution     institution of the Institution     institution of the Institution of the Institution     institution of the Institution of the Institution of the Institution of the Institution     institution of the Institution of the Institution of the Institution     institution of the Institution of the Institution of the Institution     institution of the Institution of the Institution of the Institution     institution of the Institution of the Institution     institution of the Institution of the Institution     institution of the Institution |                                                                                                    |                                                                                                    |                                                                                                    |                     |  |  |  |  |  |

10. Travel SFIs: If you indicated holding a travel related financial interest on any disclosure page (either for yourself, your spouse/partner or any dependents), you will be required to disclose the details. Click on the 'Add' button to add a financial interest (blue arrow). This will bring up a new pop-up window.

|      |                                                                                                    |                    | Do                      | A                                    | Date de         |               |             |        |  |  |
|------|----------------------------------------------------------------------------------------------------|--------------------|-------------------------|--------------------------------------|-----------------|---------------|-------------|--------|--|--|
| *    |                                                                                                    |                    | El Save (* Ex           | Hidershow Errors                     | e Print (~ Ju   | mp 10 •       |             | Contin |  |  |
| 32 0 | el Significant Financial Interes                                                                                                    |                    |                         |                                      |                 |               |             |        |  |  |
|      | * Travel SFIs:                                                                                                    |                    |                         |                                      |                 |               |             |        |  |  |
|      | + Add<br>Name of Entity                                                                                                    | wner of SFI        | Purpose of Tra          | vel Destination                      | Trip Start Date | Trip End Date | Total Value |        |  |  |
|      | There are no items to display                                                                                                    |                    |                         |                                      |                 |               |             |        |  |  |
|      | Significant Financial Interest                                                                                                    |                    | norsen er               |                                      |                 |               |             |        |  |  |
|      | A financial interest that reason<br>Can include:                                                                                                    | ably appears to be | related to the investig | ator's institutional responsibilitie |                 |               |             |        |  |  |
|      | <ul> <li>Packado tasté ettery: monination adoid rapid apprestant present maie 5.500 C/D is represous (2 zomét).</li> <li>Novo páckado tasté ettery: monination oppografie apprest 35.000 C/D or presous (2 zomét).</li> <li>Novo páckado preson segment accord preson term paro y apprest teo 55.000 C/D or presous (2 zomét).</li> <li>Novo páckado preson segment accord for paro y apprest teo 55.000 C/D or presous (2 zomét).</li> <li>Novo páckado preson segment accord for paro y apprest teo 55.000 C/D or presous (2 zomét).</li> <li>Novo páckado preson segment accord paro y apprest teo 55.000 C/D or presto paro segment accord paro segment accord</li></ul>                            |                    |                         |                                      |                 |               |             |        |  |  |
|      | Note: Aggregate = sum of SFIs of Investigator + Spouse/Partner + Dependent Child(ren)                                                                                                    |                    |                         |                                      |                 |               |             |        |  |  |
|      | Exclusion:<br>Salary or other answershole how the Institution<br>Instant how intervents (i.e., manual Area) where the Investigator does not control the Investment decisions<br>Instants them Investments (i.e., manual Area) where the Investigator does not control the Investment decisions<br>Instants them Investments (i.e., manual Area) where the Investigator does not control the Investment decisions<br>Instants them Investments (i.e., manual Area) where the Investigator does not control the Investment decisions<br>Investment them Investments (i.e., manual Area) where Investment decisions<br>Investment and areas in the Institution on an Investment and Area (Investment Investment |                    |                         |                                      |                 |               |             |        |  |  |

11. Pop-up travel SFI entries: Complete the required information relating to the financial interest. Trip start and end dates should be entered using the calendar on the right side of the field. Navigate and select the date within the calendar. When finished, click 'OK' if you only need to add one entry, or 'OK and Add Another' to bring up another window (red arrow).

| ck |                                                                                                    | Add UACOL_Type_Travel SFI                                                                                                  | Continue |
|----|----------------------------------------------------------------------------------------------------|----------------------------------------------------------------------------------------------------|----------|
|    | 3.2 Travel Significant Financial Interes                                                                                                    | Travel BFI for Investigator                                                                                                |          |
|    | 3.2<br>* Travel SFIe:<br>+ Add<br>Name of Entity<br>There are no items to display                                                                                                    | 1.0 *Name of entity (sponsor or organization):<br>Phose 2.0 *Holder of SFI entity:<br>Investigator 3.8 *Purpose of Travel: | I.       |
|    | Significant Financial Interest.<br>A financial interest that reason<br>Can include:<br>• Publicity tradet antity re<br>• Interesting property and<br>• Interesting opporter any<br>• Interesting opporter                                                                                                    | 4.0 * Orestinution:<br>Seattinution:<br>Seattinution:<br>Sunday, Chalder 20, 2019                                          | ŀ        |
|    | Appropriate income trans a<br>Appropriate income trans a<br>Note: Appropriate income and a<br>Exclusion:<br>Salary or other removement<br>Indexide proceedings of the removement<br>Indexide and another removement<br>Indexide and another removement<br>Indexide another removement<br>Indexide another removement<br>Index Index Index Index Index Index Index Index Index Index Index Index Index Index Index Index Index Index Index Index Index Index Index Index Index Index In | Total monetary value (CAD) - include airfare, meals, transfere, hotels, etc.       5.001       Value cannot be determined  | Ľ        |

12. Similar to the non travel entries, Travel financial interests appear as a list once entered. You can edit by clicking on the name of the entity, highlighted in blue (blue arrow). You can delete the entry on the far right of the table (green arrow). When finished entering your travel SFIs, click 'Continue' to proceed (red arrow).

| <b>ALBE</b> | RTA       | Albert                                                                                                    | a Researci                                                                                                    | h Informatio                                                                                                    | n Services                                                                                           |                                                                                                    |                                                                               |                        | Edit: UACOI - COIDOOD12 |  |  |  |
|-------------|-----------|----------------------------------------------------------------------------------------------------|----------------------------------------------------------------------------------------------------|----------------------------------------------------------------------------------------------------|----------------------------------------------------------------------------------------------------|----------------------------------------------------------------------------------------------------|-------------------------------------------------------------------------------|------------------------|-------------------------|--|--|--|
| ≪ Back      |           |                                                                                                    |                                                                                                    | Save 1                                                                                                    | 🖲 Exit 🛕 Hide                                                                                        | Show Errors 🔒 Print                                                                                    | r Jump To -                                                                   |                        | Continue 🔉              |  |  |  |
|             | 3.2 Trave | i Significant Financia                                                                                                    | l Interests                                                                                                    |                                                                                                    |                                                                                                    |                                                                                                    |                                                                               |                        |                         |  |  |  |
|             | 3.2       | • Travel SFis:                                                                                                    |                                                                                                    |                                                                                                    |                                                                                                    |                                                                                                    |                                                                               |                        |                         |  |  |  |
|             |           | Name of Entity                                                                                                    | Owner of SFI                                                                                                    | Purpose of Trave                                                                                                    | Destination                                                                                          | Trip Start Date                                                                                        | Trip End Date                                                                 | Total Value            |                         |  |  |  |
|             | Σ         |                                                                                                    | Investigator                                                                                                    | Conference                                                                                                    | Seattle, WA                                                                                          | Sunday, October 20, 2019                                                                               | Thursday, October 24, 2019                                                    | \$5,500.00             |                         |  |  |  |
|             |           | Significant Financial<br>A financial interest th                                                                                                    | Interest:<br>at reasonably appea                                                                                                    | rs to be related to the l                                                                                                    | nvestigator's Institution                                                                            | af responsibilities.                                                                                   |                                                                               |                        |                         |  |  |  |
|             |           | Can include:                                                                                                    |                                                                                                    |                                                                                                    |                                                                                                    |                                                                                                    | · · · · · ·                                                                   |                        |                         |  |  |  |
|             |           | Adulty head with , memoration addressing appropring practice practice bits 55:000 C/LD a previous 12 membre     Non-practice practice appropring memoration adjoint practice bits 55:000 C/LD and previous 12 months     Instructural property adjointed to appropring memoration 55:000 C/LD and previous 12 months     Instructural property adjointed to appropring memoration 55:000 C/LD and previous 12 months     Instructural property adjointed to appropring memoration 55:000 C/LD and previous 12 months     Instructural property adjointed to appropring memoration from 55:000 C/LD and previous 12 months     Instructural property adjointed to appropring memoration from 55:000 C/LD and previous 12 months     Instructural property adjointed to appropring memoration from 55:000 C/LD and previous 12 months     Instructural property adjointed to appropring memoration adjoint previous 12 months     Instructural property adjointed to appropring memoration adjoint previous 12 months     Instructural previous 12 months (assessed to adjoint) previous 12 months     Instructural previous 12 months     Instructural previous 12 months     Instructural previous 12 months     Instructuration adjoint     Instructural     Instructural previous 12 months     Instructuration     Instructural previous 12 months     Instructuration     Instructural previous 12 months     Instructuration     Instructuration     Instructural     Instructural previous 12 months     Instructuration     Instructural     Instructural     Instr |                                                                                                    |                                                                                                    |                                                                                                    |                                                                                                    |                                                                               |                        |                         |  |  |  |
|             |           | Note: Appregate = sc                                                                                                    | um of SFIs of Investig                                                                                                    | pator + Spouse/Partner                                                                                                    | + Dependent Child(ren                                                                                | U .                                                                                                    |                                                                               |                        |                         |  |  |  |
|             |           | Exclusions:<br>Salary or other<br>Intellectual prop<br>Income from in<br>Income from an<br>government, U.<br>Ownership inte                                                                                                    | remuneration from the<br>verty assigned to the in<br>vestments (e.g., mutual<br>minars, lectures, servic<br>5, post-secondary intit<br>rest in the institution wit | Institution<br>stitution<br>fundit) where the investig<br>a on advisory/tev/ew pan<br>fusion, or U.S. health sole<br>rere the institution is a co | pater does not control the<br>elsiboards when 1) aggre<br>nos center<br>mmercial or for-profit entit | investment decisions<br>gates less than \$5,000 GAD from on<br>y (This altuation is rare, piezes conta | e entity for the previous 12 months, or 2)<br>of the NIH Designanci Official) | any amount from a U.S. |                         |  |  |  |
| er Dank     | _         |                                                                                                    |                                                                                                    | E Sava                                                                                                    |                                                                                                    | These Frees D Dates                                                                                    | d have Tax                                                                    |                        |                         |  |  |  |

13. The SFI Commentary page asks you questions relating to the SFIs you have listed. This provides context and information on which to evaluate your SFIs in relation to the specific proposed funding project. As stressed in the training, a SFI that is related to your proposed funding will result in a tailored, practical plan to manage the financial interest while allowing research to proceed, created by both the individual and the Designated Official. Complete and then click 'Continue' (red arrow).

| ≪ Back |           |                                                                                                    | Save Save                                             | () Exit                       | A Hide/Show Errors                                             | Print                              | r Jump To -                                                    | Continue 3 |
|--------|-----------|----------------------------------------------------------------------------------------------------|-------------------------------------------------------|-------------------------------|----------------------------------------------------------------|------------------------------------|----------------------------------------------------------------|------------|
|        | 3.3 SPI 0 | ommentary                                                                                                    |                                                       |                               |                                                                |                                    |                                                                | 3          |
|        | 1.0       | * You indicated 'yes' to one or more o<br>could the financial interest be related                                                                   | f the previous signi<br>to this specific pro          | licant financi<br>posed/award | al interests (SFI; for the Inve<br>ed study? Please provide re | stigator, partra<br>levant details | er or dependents). For each of the SFI(s) you have identified, |            |
|        |           | Teva Pharmaceutical stock is unrelated<br>any Teva products.<br>Pfixer sponsored a scholanship which the<br>relation to the current proposed resear | I to my direct researc<br>unded my travel to a<br>ch. | h and the pro                 | posed project does not use<br>I conference. It has no          |                                    |                                                                |            |
|        | 2.0       | * For the same SFI(s) you have identif<br>proposed/awarded study? Please pro                                                                        | led above, is the fin<br>vide relevant details        | ancial intere                 | st an entity whose financial                                   | future could                       | be affected (either positively or negatively) by this specific |            |
|        |           | None would be directly affected by the                                                                                                    | results of my resear                                  | ħ.                            |                                                                |                                    |                                                                |            |
|        |           |                                                                                                    |                                                       |                               |                                                                |                                    |                                                                |            |

14. Consent: According to Alberta's Freedom of Information and protection of Privacy (FOIP) Act, Investigators must consent for the collection and disclosure of personal information. Indicate your agreement with the statements by clicking on the check boxes. Then click 'Continue' (red arrow).

| ck      | 🖾 Save 🚺 Exit 🛕 Hide/Show Errors 🖨 Print 🥐 Jump To -                                                                                                    | Continue 🔉 |
|---------|----------------------------------------------------------------------------------------------------|------------|
|         |                                                                                                    |            |
| 4.1 Con | sent for Collection and Disclosure of Personal Information (for compliance with the Province of Alberta Preedom of Information and Protection of Privacy (POIPP) Act).                                                                                                    |            |
| 1.0     | *Consent for collection of personal information:<br>indicate your agreement with the statement by checking the box                                                                                                    |            |
|         | I understand that the personal information provided herein is collected under the authority of Section 33(c) of Alberta's Freedom of Information and Protection of Privacy Act for                                                                                                    |            |
|         | substrated purposes including administration of analysisment and research records and will be protected under Part 2 of the Act. Personal internation may be disclosed to academic<br>and administration with according to bitmainly policy, and reporting regularements to NH or other funding sources, as required. For details on the use and disclosure of this information,<br>please contact the Designated Official at 780-289-4890.                                                                                                    |            |
| 2.0     | Consent for disclosure of personal information:<br>Indicate your agreement with the atlatments by checking the corresponding boxes                                                                                                    |            |
|         | 2 I voluntarily authorize the University's Designated Official to disclose all information relating to the presence or absence of any significant financial interests (SFIs) disclosed herein.                                                                                                    |            |
|         | be Annotain Cancer Society (ACS) for the purpose of compliance with the United States regulation 42 CFR Part 59 Subgart F<br>(b)psi/spiciance.abstrat.ac/bit/acids/hocedures/Froedures/Francial-Conflict-of-leterest-for-Nith-and-Other-Application-Research-Funding-Sources-Reporting and Assessment-<br>Procedure.pdf) and 45 CFR Part 54.                                                                                                    |            |
|         | I voluntarily authorize the Designated Official to disclose the information harein to any personnel of the University as deemed necessary by the Designated Official in order for that<br>Designated Official to assess, in accordance with the Procedure, whether any Significant Financial Instrests (SFIs) disclosed herein constitutes a Financial Conflict of Interest (FCOI).                                                                                                    |            |
|         | In the event that the Designated Official determines that any Significant Financial Interest that I have disclosed herein constitutes a Financial Conflict of Interest, I voluntarily authorize the University's Designated Official to determine shall any official to determine that Hinter Conflict and Interest, I voluntarily authorizes the University's Designated Official to determine that Hinter Conflict and Interest, I voluntarily authorizes the University's Designated Official to determine that Hinter Conflict and Interest, I voluntarily authorizes the Interest Conflict and Interest, I voluntarily authorizes that the Designated Official to determine that Hinter Conflict and Interest, I voluntarily authorizes that the Designated Official to determine that Hinter Conflict and Interest, I voluntarily authorizes that the Designated Official to determine that Hinter Conflict and Interest, I voluntarily authorizes that the Designated Official to determine that Hinter Conflict and Interest, I voluntarily authorizes that the Designated Official to determine that the Proceeding. |            |
|         | I understand that as UoKAHS employee with funding via these entities. Pris and their study staff are not required to sign or disclose information for other institutions. If this is done.<br>It is done under the free will of the Plistudy staff to significacione as per the other institution's requirements                                                                                                    |            |
|         |                                                                                                    |            |
|         | This permission will exist from the time this record is submitted to the end-date of the award plus 3 years,                                                                                                    |            |

15. Revocation of Consent: Investigators can revoke consent at any point and are required to acknowledge this responsibility by clicking on the check boxes. Then click 'Continue' (red

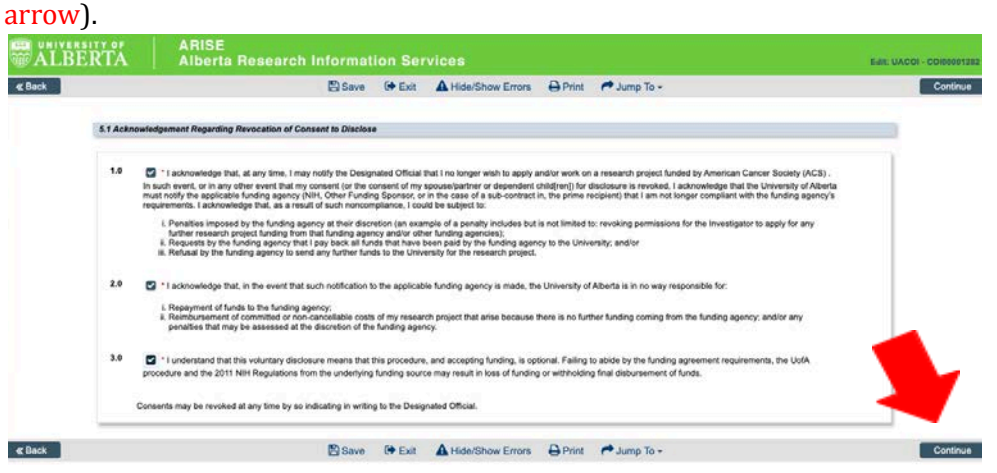

16. Pre-submission page: Once you complete the disclosure, you arrive on the newly created page for your project. Here you can see the project title, the RES number, the funding source and other information. You can also see in the left column that the disclosure for this project is in 'Pre-submission'(orange). In order to submit this disclosure to the NIH Designated Official, click 'Submit' (red arrow). Also note the blue arrow, for multiple disclosures. You can copy a disclosure and then edit the project information to keep multiple SFIs on different project disclosures (see the "How to copy a COI" Tipsheet).

| » Dashboard                      | Home           |                               |                     |                |             |  |
|----------------------------------|----------------|-------------------------------|---------------------|----------------|-------------|--|
| urrent State                     | C0100001282    |                               |                     |                |             |  |
| Pre Submission                   | Project Title: | Vitamin D and colon cancer    |                     |                |             |  |
| T dit Disclosure                 | Discloser:     | Jay Hunt                      |                     | RES #:         | RE500123456 |  |
| E Printer Version                | Funding Source | American Cancer Society (ACS) |                     | Approved Date: |             |  |
| JE view Differences              |                |                               |                     |                |             |  |
| uctivities                       | History        | Change Logs                   |                     |                |             |  |
| ac Submit                        |                |                               |                     |                |             |  |
| Email NIH Designated<br>Official |                |                               | No data to display. |                |             |  |
| ec Delete Disclosure             |                |                               |                     |                |             |  |
| Copy Disclosure                  |                |                               |                     |                |             |  |

17. Submission Pop-up: A pop-up window that appears that provides the option to include any details that you may feel necessary and then click 'OK' to submit (red arrow).

| in a line of the second second                                                                                                    |                                                                                | Submit                                                                                                    |                   |
|----------------------------------------------------------------------------------------------------|--------------------------------------------------------------------------------|----------------------------------------------------------------------------------------------------|-------------------|
| Apps M DT Mail 🗎 QMC                                                                                                    | CR Tools 👌 Farr                                                                | Please confirm your submission of your Financial Conflict of Interest Disclosure and Consent for NIH funded research. | Other Bookmark    |
| ALBERTA                                                                                                    | ARISE<br>Alberta Re                                                            | Click OK to submit.<br>Click Cancel to return to your record.                                                         | Hello, Jay Hunt - |
| Dushbezz  Current State  Pre Sourcesson  reserversen  for the Decloyee  Activities  Sum  Sum  Current  Current  Cur | rd Home<br>COMMONTES<br>Project Title:<br>Discloser:<br>Funding Sou<br>Nistory |                                                                                                    | arce              |
|                                                                                                    |                                                                                |                                                                                                    |                   |

18. Submitted disclosures: The disclosure is submitted because you can see 'In Review' in orange on the left (green arrow) and the history log tab displays 'Submit Disclosure' (red arrow) as an activity that has occurred, including a date, time and author. If you need to communicate further with the NIH Designated Official, you can click on the 'Email NIH Designated Official' in the left column (blue arrow).

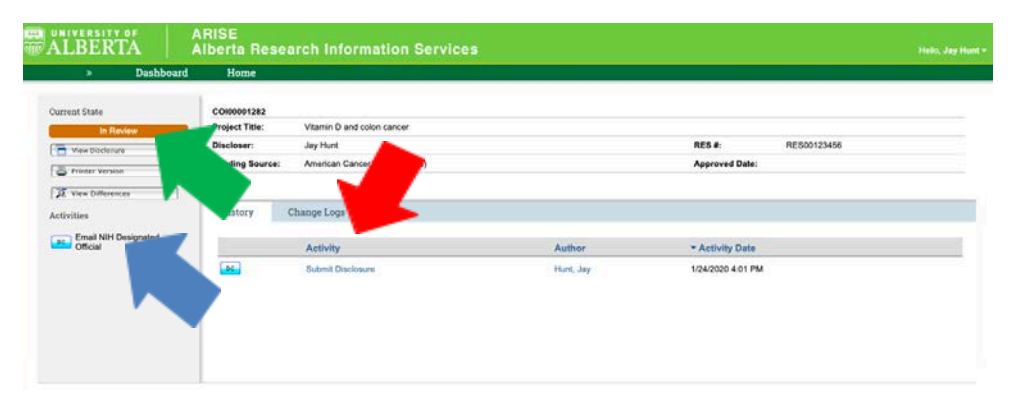

The new disclosure is created and submitted.